## **Discord Developer Account & Application**

Go to

https://discord.com/register?redirect\_to=%2Fdevelopers%2Fapplications

- After register / login you will be redirected to Developer Portal
- Create New Application:

| C DEVELOPER PORTAL    | Applications                                                                                                    | New Application    |
|-----------------------|----------------------------------------------------------------------------------------------------|--------------------|
| Applications<br>Teams | Find the perfect feature set for your game in our Game SDK, and sign up for Server Commerce to start selling directly in your server. Get started by creating a new application. We can't wait to see what you make! |                    |
| Documentation         | Sort By: Date Created V                                                                                                    | See what you make: |

• On Creating Application go to OAuth2 and get your Client-ID & Client-Secret

## **Redirect-URL**

- In OAuth2 add your Redirect-Url:
- {YourAdminUrl}/admin-ajax.php?action=socialmediaadmin&snc\_action=snc\_discord\_login\_cb
  e.g. <u>https://yourwebsite.com/wordpress/wp-admin/adminajax.php?action=socialmedia-admin&snc\_action=snc\_discord\_login\_cb</u>

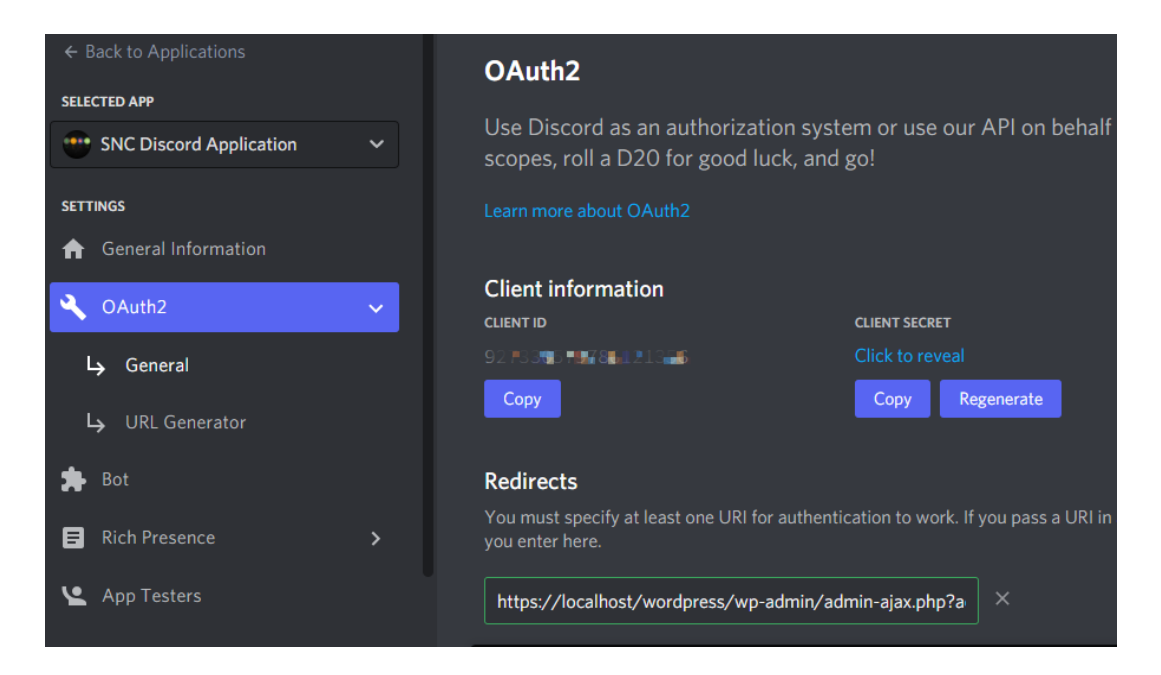

## **Create Discord Chat Server**

• Go to https://discord.com and login

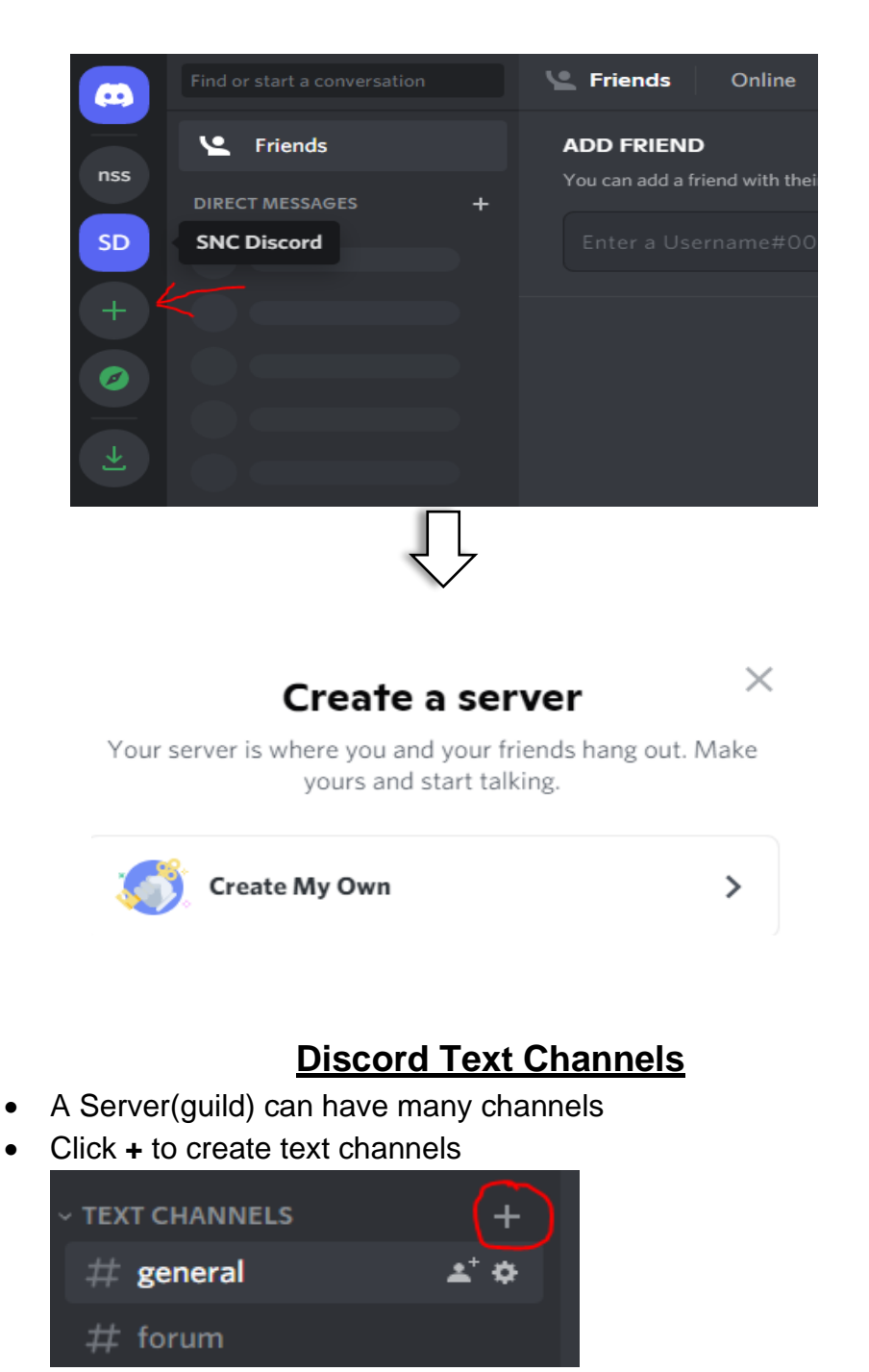

• Click on + button and create Your Own Server

- **Bot-Token & URL Authorization**
- In Sidebar: App > settings > *Bot* > Create bot give name and set icon

- Grab your Bot token and save it
- OAuth2 > URL Generator > Set **Scopes** as shown:

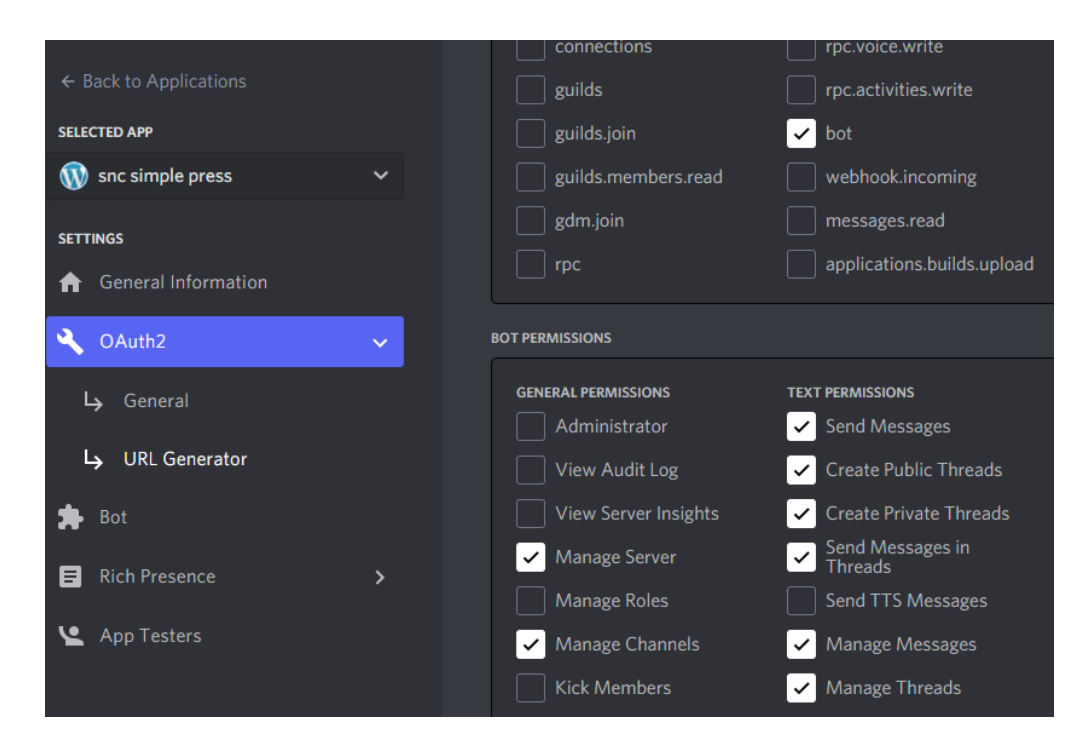

- Copy Generated-URL from Bottom of Page and open in browser new-tab
- Select your server and Continue

| An external application                                        |       |
|----------------------------------------------------------------|-------|
| snc simple press                                               |       |
| Connect to Discord                                             |       |
| Signed in as snc_ 💼 📕 Not you?                                 |       |
| ADD TO SERVER:                                                 |       |
| Select a server                                                | -     |
| This requires you to have Manage Server permission in this ser | rver. |
| Cancel                                                         |       |
|                                                                |       |

• Click Authorize:

| permissions on DC-Server 2:                                                                           |
|----------------------------------------------------------------------------------------------------|
| Manage Server                                                                                         |
| Manage Channels                                                                                       |
| Read Messages                                                                                         |
| Send Messages                                                                                         |
| Send Messages in Threads                                                                              |
| Create Public Threads                                                                                 |
| Create Private Threads                                                                                |
| Manage Messages                                                                                       |
| Manage Threads                                                                                        |
|                                                                                                    |
| The developer of snc simple press's privacy policy and terms of<br>service apply to this application. |
| S Active since Feb 15, 2022                                                                           |
| 🛱 Used in 2 servers                                                                                   |
| This application cannot read your messages or send messages as you.                                   |
| Back Authorize                                                                                        |

• Authorization Completed, close the tab.

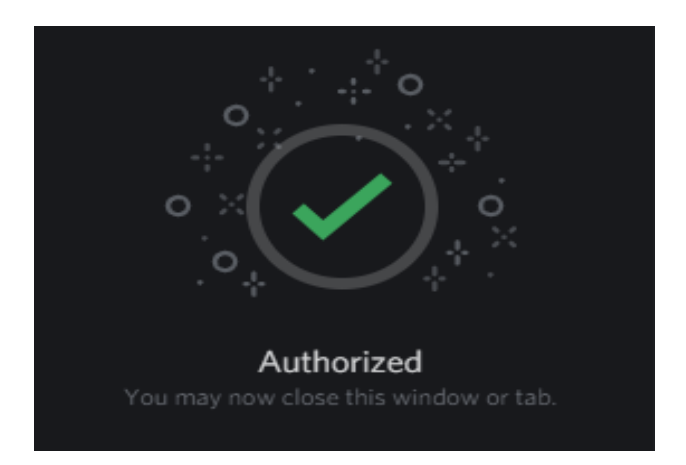